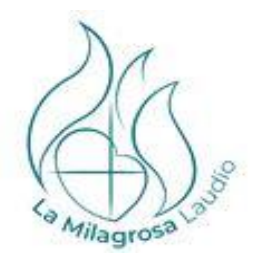

## NOLA SARTU EDUCAMOS PLATAFORMAN

1. Nire kredentzialak jaso ditut

Erabiltzailea/Usuario: xxxxx Pasahitza/Contraseña: XxxXXx23

Kredentzialak eskatzeko, bidali e-maila helbide honetara:

- haur hezkuntzako ikasleak: educamoshh@lamilagrosalaudio.eus
- lehen hezkuntzako ikasleak: educamoslh@lamilagrosalaudio.eus
- bigarren hezkuntzako ikasleak: educamosdbh@lamilagroslaudio.eus

2. Ikastetxearen web orriko Educamos atalean sartzen naiz https://lamilagrosalaudio.eus/inicio/eu/komunikazioa-educamos

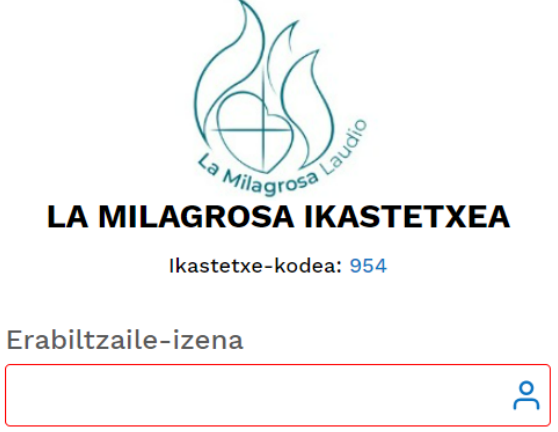

Erabiltzaile Izena eremua derrigorrezkoa da

Pasahitza

|                                    | 0 |
|------------------------------------|---|
| "Pasahitza" eremua nahitaezkoa da. |   |

3. Pasahitza astebete baino lehen aldatzen dut, pasahitza iraungi ez dadin. Pasahitz berriak gutxienez 8 karaktere izan behar ditu, letra larri bat, letra xehe bat eta zenbaki bat.

4. Posta elektroniko bat sartzen dut kontua egiaztatzeko, eta nire helbide elektronikoan egiten dut egiaztapena (gomendagarria)

5. Erabiltzaile-izena eta/edo pasahitza aldatzeko Nire datuak-Nire gakoak atalean sar naiteke.

6. Hizkuntza aldatzeko. Goian eskuninaldean dagoen persona ikono-argazkiaren gainean klik egin eta Euskera edo Gaztelaina aukeratu ahal dut

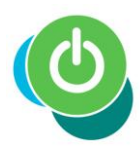

IKT-n heldutasun-maila AURRERATUA duen ikastetxea Centro acreditado en el nivel

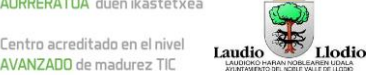

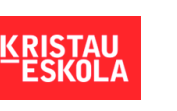

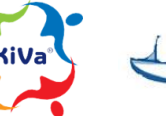

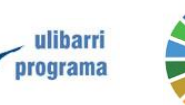

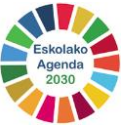

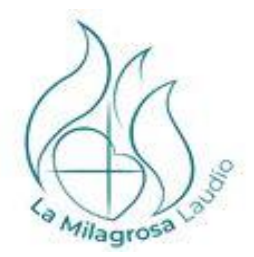

### MUGIKORREAN HEZI ETA OUTLOOK APLIKAZIOA INSTALATZEA

1. Google Play store edo App Store-n bilatzen dut:

#### Educamos

# **SM Educamos Familias**

- 2. Aplikazioa instalatu eta 954 kodea sartzen dut
- 3. Educamos kredentzialak sartzen ditut
- 4. Goiko aldean eskuin aldean doikuntzen gurpil horzdunean klik egin
- 5. Sakatu Jakinarazpenak hautatu push jakinarazpenak jasotzea eta Gorde.

6. Doikuntzetan - Outlook-erako sarbidea. Hemen agertzen da nire posta-kontuaren helbidea eta nola instalatu outlook

7. Outlook instalatzen dut, **kontu berri bat** gehitzen dut, esaten badidazu zein motatakoa den **365 office**-ekoa aukeratu

8. Aurretik doikuntzetan ikusi dudan nire posta-helbidea sartzen dut

9º Educamos kredentzialak sartzen ditut

10. Mezu bat bidaltzeko, klik egingo dut **posta berrian**. "**Norentzat**" irakaslearen izena idazten hasi naiz eta bere helbide elektronikoa agertuko zait.

11. Kontu honekin ikastetxeko **irakasleen Educamos postekin** (xxxx@lamilagrosallodioo365.educamos.com) **baino ezingo naiz komunikatu**.

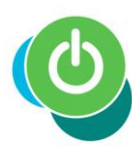

IKT-n heldutasun-maila AURRERATUA duen ikastetxea Centro acreditado en el nivel

Centro acreditado en el nivel La AVANZADO de madurez TIC La

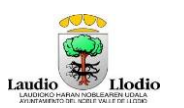

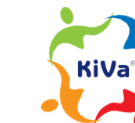

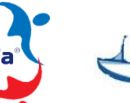

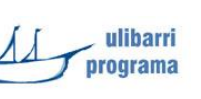

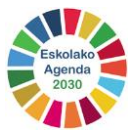

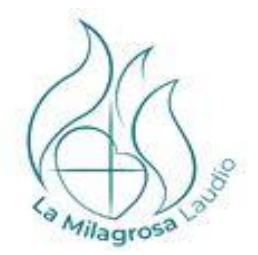

# CÓMO ENTRAR EN LA PLATAFORMA EDUCAMOS

1º Recibo mis credenciales

Erabiltzailea/Usuario: xxxxx Pasahitza/Contraseña: XxxXXx23

Para solicitar las credenciales envío email a:

- alumnado de infantil: <u>educamoshh@lamilagrosalaudio.eus</u>
- alumnado de primaria: <u>educamoslh@lamilagrosalaudio.eus</u>
- alumnado de secundaria: educamosdbh@lamilagroslaudio.eus

2º Ingreso en la sección de educamos de la página web del colegio <u>https://lamilagrosalaudio.eus/inicio/es/comunicacion-educamos</u>

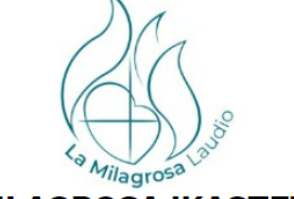

### LA MILAGROSA IKASTETXEA

Ikastetxe-kodea: 954

| Erabiltzaile-izena                          |   |
|---------------------------------------------|---|
|                                             | م |
| Erabiltzaile Izena eremua derrigorrezkoa da |   |
| Pasahitza                                   |   |
|                                             | ۲ |

"Pasahitza" eremua nahitaezkoa da.

3º **Cambio la contraseña** antes de **una semana** para que no caduque la contraseña. La nueva contraseña debe tener al menos **8 caracteres** incluyendo una **mayúscula**, una **minúscula** y un **número** 

4º Introduzco un correo electrónico para verificar la cuenta y hago la verificación en mi email (recomendable)

5º Puedo entrar en la pestaña **Mis datos-Mis claves** para cambiar el nombre de Usuario y/o Contraseña.

6º Para **cambiar el idioma**. Pincho sobre el **icono-foto de persona** de arriba a la derecha y elijo Euskera o Castellano/Gaztelaina

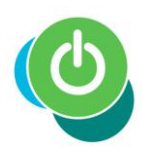

IKT-n heldutasun-maila AURRERATUA duen ikastetxea Centro acreditado en el nivel

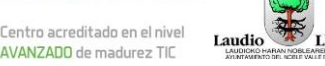

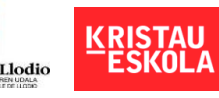

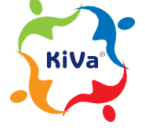

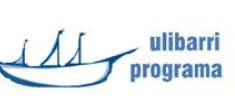

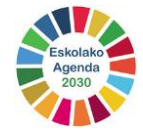

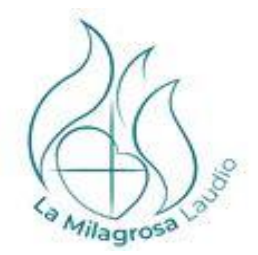

## INSTALAR EN EL MÓVIL LA APLICACIÓN EDUCAMOS Y OUTLOOK

1º Busco en Google Play store o App Store:

Educamos

# **SM Educamos Familias**

2º Instalo e introduzco el código del colegio 954

3º Introduzco las credenciales de educamos

4º Pinchar en la rueda dentada de ajustes de arriba a la derecha

5º Pinchar en Notificaciones - seleccionar recibir notificaciones push y Guardar.

6º En Ajustes - Acceso a Outlook. Aquí aparece la dirección de mi cuenta de correo y cómo instalar outlook

7º Instalo Outlook, agrego una **nueva cuenta**, si me dice que tipo le digo que **office** 365

8º Introduzco mi dirección de correo que he visto anteriormente en ajustes

9º Meto mis credenciales de Educamos

10º Para mandar un correo hago click en **correo nuevo**. En el **Para** empiezo a escribir el nombre de la profesora y me aparecerá su dirección de correo.

11º Con esta cuenta **solo** me puedo comunicar **con los correos de educamos** (<u>xxxx@lamilagrosallodioo365.educamos.com</u>) de las profesoras y profesores del colegio.

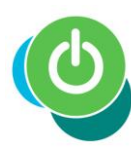

IKT-n heldutasun-maila AURRERATUA duen ikastetxea

Centro acreditado en el nivel AVANZADO de madurez TIC

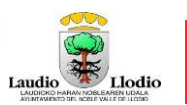

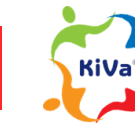

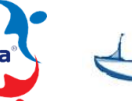

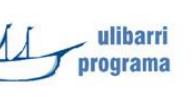

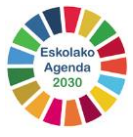